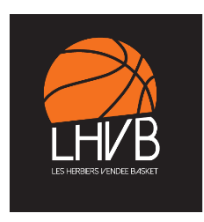

# PROCEDURE POUR L'E-LICENCE SUR FFBB

Vous recevrez prochainement un mail de la FFBB, vous invitant à créer et/ou renouveler votre licence via un lien qui vous permettra d'accéder à votre interface <u>e-licence</u>.

L'émetteur du mail sera indiqué de la manière suivante :

PDL0085038 FFBB - Demande de licence auprès du club HERBIERS VENDEE BASKET - LICENCE FFBB – Saison 2022-2023

A noter : vous avez <mark>3 mois</mark> (à *compter de la réception du mail*) pour créer et/ou renouveler votre licence sur l'interface <u>e-licence</u>

Etape 1 – certificat de non contre-indication

# Si le licencié est majeur :

L'obtention du certificat de non contre-indication à la pratique du sport/du basket-ball est obligatoire pour les personnes majeures.

# Si le licencié est mineur :

La délivrance de la licence est subordonnée au renseignement d'un questionnaire relatif à l'état de santé du sportif mineur. Les personnes exerçant l'autorité parentale attestent auprès de la FFBB que chacune des rubriques du questionnaire donnent lieu à une réponse négative. A défaut, elles sont tenues de produire un certificat médical de non contre-indication à la pratique du basket-ball, datant de moins de 6 mois.

## Etape 2 – Compléter le formulaire de pré-inscription en ligne e-licence

> cliquez sur

FORMULAIRE E-LICENCE

Vous accédez à la page suivante :

- > Indiquez votre date de naissance,
- > Cliquez sur les photos demandées
- > Cliquez sur « J'Y VAIS »

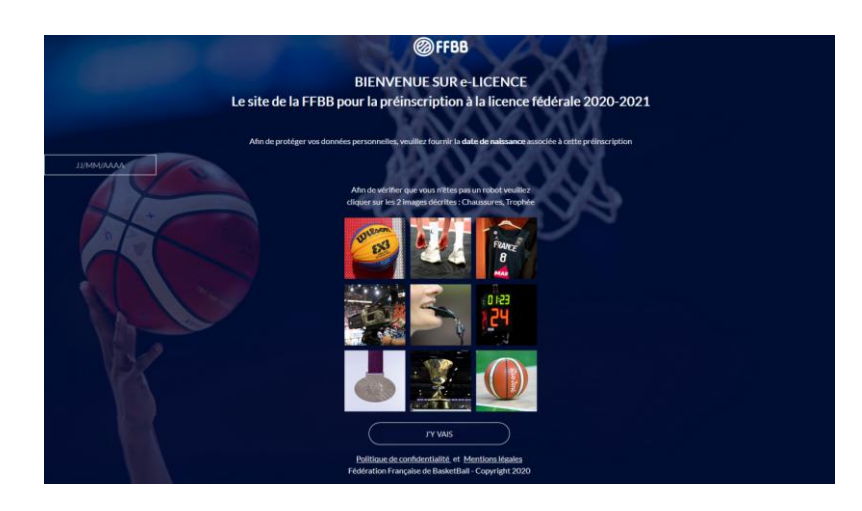

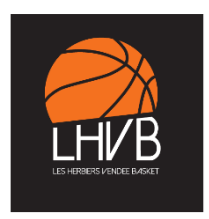

Vous êtes sur votre <u>e-licence</u>, vous avez plusieurs étapes avant de créer et/ou renouveler votre licence : > JE SUIS

- > JE SOUHAITE
- > JE PRODUIS MES JUSTIFICATIFS
- > JE M'ASSURE
- > JE VERIFIE
- > JE M'ENGAGE
- > LE PAIEMENT PAR CARTE BANCAIRE via HELLOASSO (si vous optez pour ce mode de paiement)

#### **JE SUIS**

> Vous avez accès à vos informations personnelles : Nom – Nom de jeune fille – Prénom – Taille – Lieu et Date de naissance – Adresse

Complétez vos données personnelles

Téléchargez votre photo

#### **JE SOUHAITE**

> Cochez la case « COMPETITION » = pour pratiquer le basket : jouer et s'entraîner

> Cochez la case « LOISIR » = pour pratiquer la basket en catégorie loisir

> Cochez la case « <u>NE SOUHAITE PAS PRATIQUER ... VOTRE CLUB</u> » = Ne pratique pas le basket = réaliser une autre mission au sein du club : dirigeant, membre du bureau, officiel

Je souhaite pratiquer le basket en :

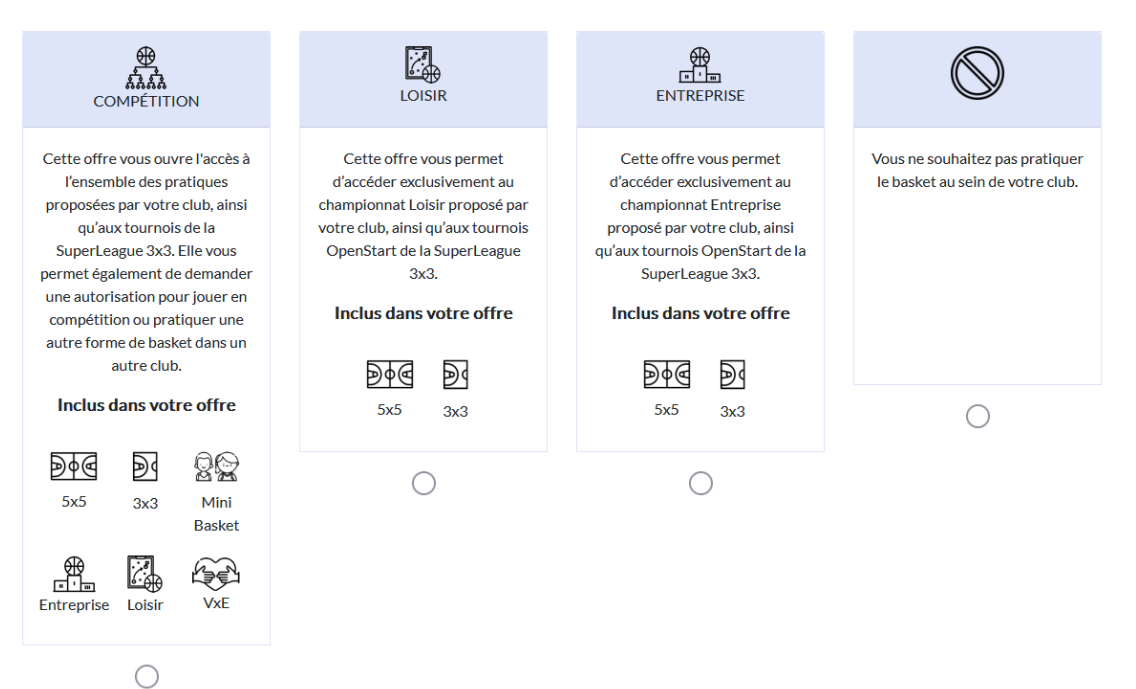

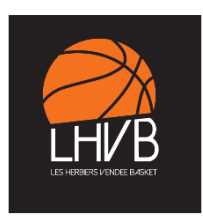

# > La fonction au sein du club :

#### Je souhaite exercer une ou plusieurs fonctions dans mon club :

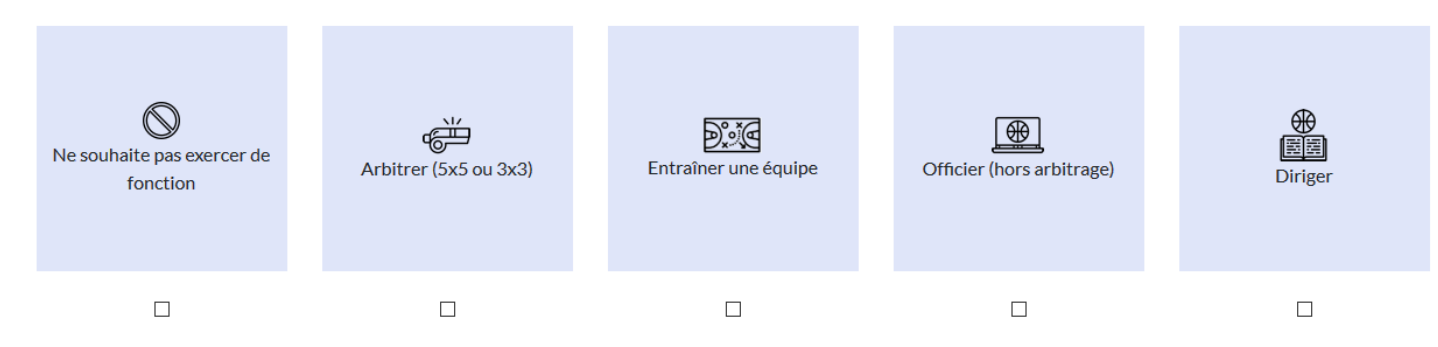

# Précisions concernant la partie « Fonction(s) dans mon club » :

> Si vous êtes joueur(euse), cochez : « Ne souhaite pas exercer de fonction ».

La case « **<u>COMPETITION</u>** » que vous avez coché juste au-dessus, vous permettra de tenir les permanences pour :

# l'arbitrage, la table de marque et le coaching une équipe.

- > Si vous êtes membre du bureau, parent responsable de salle, coach, assistant coach, cochez : « Diriger »
- > Si vous êtes arbitre officiel, cochez : « Arbitrer (5x5 3x3) »
- > Si vous êtes officiel à la table de marque, cochez : « Officier (hors arbitrage) »
- > Si vous êtes entraîneur, cochez : « Entraîner une équipe »

## **JE PRODUIS MES JUSTIFICATIFS**

- > Joignez les documents qui vous sont demandés (tout dépend du profil du licencié) :
  - Certificat de non contre-indication

*Création* = obligatoire pour un majeur =uniquement le questionnaire de santé pour un mineur

**Renouvellement** = selon la date du dernier certificat pour les majeurs, à noter que même si votre certificat de non contre-indication est valable, vous devez également valider le questionnaire de santé

- Surclassement (si besoin et selon l'année de naissance de l'enfant)
- Charte, uniquement pour les joueuses de la NF3/RF3
- Carte d'identité si le licencié a plus de 16 ans

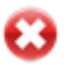

Ce symbole indique que vous devez impérativement fournir le document demandé

Ce symbole indique que votre document a bien été téléchargé

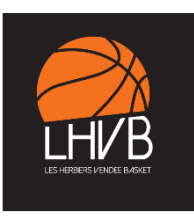

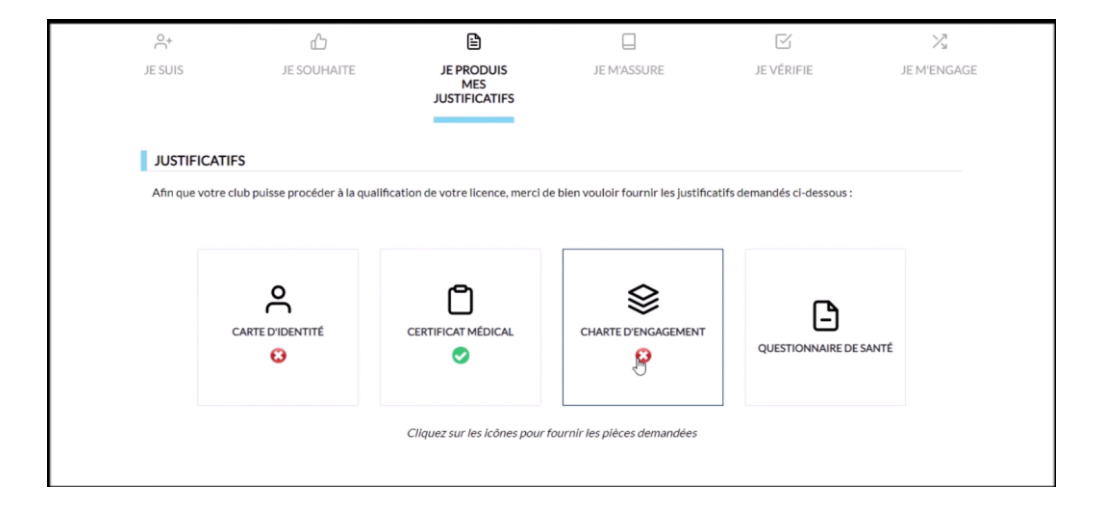

#### JE M'ASSURE

> Complétez et choisissez l'option qui vous convient :

Vous avez accès aux garanties, elles vous expliquent les différentes options possibles.

Les garanties sont visibles en bas de l'écran, après le choix de votre option, vous pourrez les lire.

Vous devez descendre le curseur pour activer le bouton « J'ai lu », et passer à l'étape suivante.

#### Précisions concernant la partie « Je m'assure » :

# > Vous ne pouvez PAS cocher la case proposées »

#### > L'option A est déjà intégrée au prix de la licence, quelle que soit la catégorie.

Vous pouvez choisir une autre option, les 2,17 € seront toujours inclus dans le prix indiqué. *Par exemple :* 

Si vous choisissez l'option B, il faudra rajouter au prix de la licence seulement 6,27 € => (8,44-2,17) = 6,27 €

#### ASSURANCE

- A compter du 1er juillet 2022, la FFBB a souscrit un nouveau contrat d'assurance : Accord collectif 2231-MDS / Contrat n°4100116P MAIF, via MDS Conseil et ce, jusqu'au 30 juin 2026.
- Les garanties individuelle accident précédemment souscrites ne sont pas automatiquement reconduites. Il revient au licencié ou son représentant légal d'indiquer son choix d'assurance individuelle accident selon les formules proposées

Je souhaite souscrire à l'une des options Individuelle Accident et coche la case correspondante à l'option choisie :

Pour le licencié ou son représentant légal ayant fait le choix, lors de la prise d'une première licence ou lors du renouvellement de sa licence, de souscrire à l'une des formules Individuelle Accident définies à l'Accord collectif n°2231, dispose d'un délai de 30 (trente) jours à compter de la date de qualification de prise ou de renouvellement de licence pour renoncer à la formule initialement choisie.

Je soussigné(e), le licencié ou son représentant légal, Nom Prénom , reconnais avoir reçu et pris connaissance des notices d'information relatives aux garanties Individuelle Accident (Accord collectif n° 2231 / Mutuelle des Sportifs-MDS), Assistance Rapatriement et Responsabilité Civile (Contrat n° 4100116P / MAIF) consultables, téléchargeables, imprimables ci-après et sur <u>www.ffbb.com</u>, conformément aux dispositions du Code du Sport et à l'article L141-4 du code des Assurances, ainsi que des garanties Individuelles complémentaires proposées par la MDS.

Et reconnais avoir reçu l'information relative à mes possibilités et à mon intérêt à souscrire à ces garanties Individuelle Accident auprès de l'assureur fédéral MDS ou l'assureur de mon choix pour les éventuels dommages corporels que je peux subir du fait de la pratique du Basket-Ball.

O Je ne souhaite pas souscrire aux garanties individuelles complémentaires proposées (N)

Formule A, au prix de 2,17 euros TTC

Formule B, au prix de 6,27 euros TTC

O Formule complémentaire C, au prix de 0,36 euros TTC, en complément de la formule A, soit un total de 2,53 € TTC (= A+)

<sup>○</sup> Formule complémentaire C, au prix de 0,36 euros TTC, en complément de la formule B, soit un total de 6,63 € TTC (= B+)

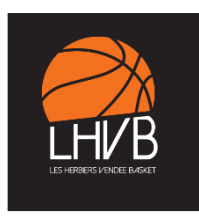

# **JE VERIFIE**

> Vérifiez l'ensemble des informations, vous pourrez modifier des informations si besoin.

## JE M'ENGAGE

- > Pour les mineurs, le représentant légal doit compléter la partie « Dopage »
- > Complétez la partie « Communication »
- > Complétez la partie « Je finalise ma demande de licence »

## JE SELECTIONNE MON MODE DE PAIEMENT

# JE SÉLECTIONNE MON MODE PAIEMENT

Montant de la cotisation pour la saison 2022-2023 :

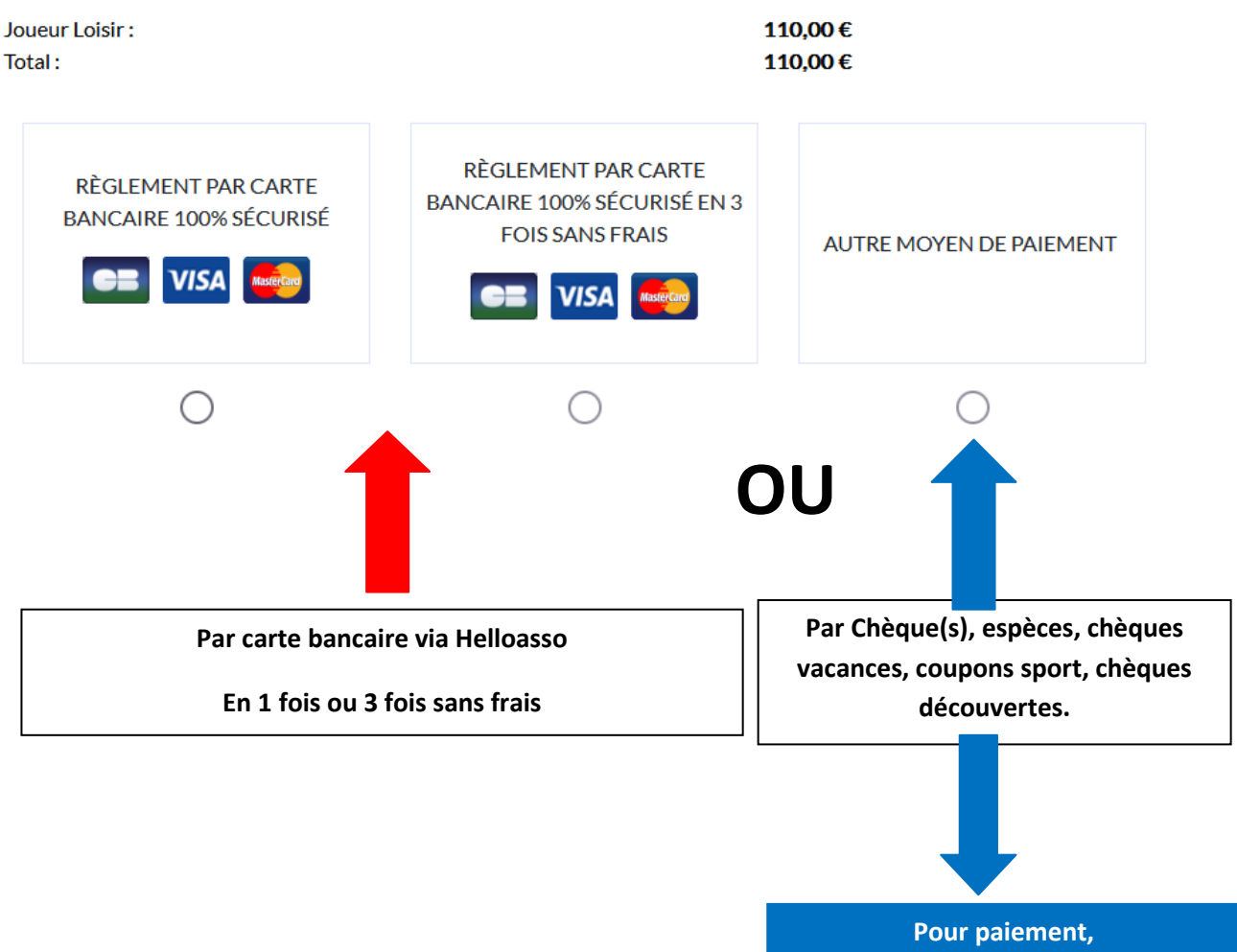

merci de venir à la permanence